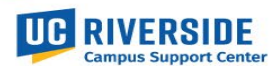

#### **Background and Introduction**

As a UCR employee or manager, UCPath access consists of Employee and Manager Self-Service pages that can be viewed when logging into the <u>UCPath portal</u>. As long as an employee is in active HR status, or a manager has one or more employees reporting to them, no special access needs to be granted. These are considered dynamic roles.

When an employee's job requires access to see other employee's data outside of the manager/employee relationship, this is considered elevated access. UCPath elevated access requires an approval process according to the UCPath Operational Governance process that was adopted when UCPath was implemented as the UC Systemwide HR, Benefits and Payroll system at UCR. There are 3 UCR UCPath-Business Owners representing UCR Business and Financial Systems, Central HR and Central AP policies, processes and employees. Please reference the UCR UCPath Operation Governance document for more information.

Prerequisite requirements must be met prior to elevated UCPath access being approved and granted. In addition, there needs to be a clear business need for each request.

With implementation of the UC Policy known as the <u>UC Policy on Gender Recognition and Lived Name</u>, UCR now requires anyone with access to an employee's Legal and Lived Name to complete a <u>Confidentiality Agreement</u>, returning it to HRPolicy@ucr.edu for their personnel file, and completion of two eCourses in the UC Learning Center: <u>Gender Recognition & Lived Name</u>: An Introduction to Gender Awareness and <u>UC Policy on Gender Recognition and Lived Name</u>.

In addition, there may be UCPath system training that is required to understand the data in the requested pages. Please contact <u>UCPathCSC@ucr.edu</u> to determine if UCPath system training (view only or transactional) is required.

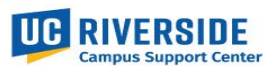

#### Access Request Workflow

Note: the request submitted through the ServiceNow UCPath Access Request form is for Central Office roles only. This process does not apply to Department or SSC provisioned access at this time. Please see your SAA overseeing UCPath access for departmental and SSC roles.

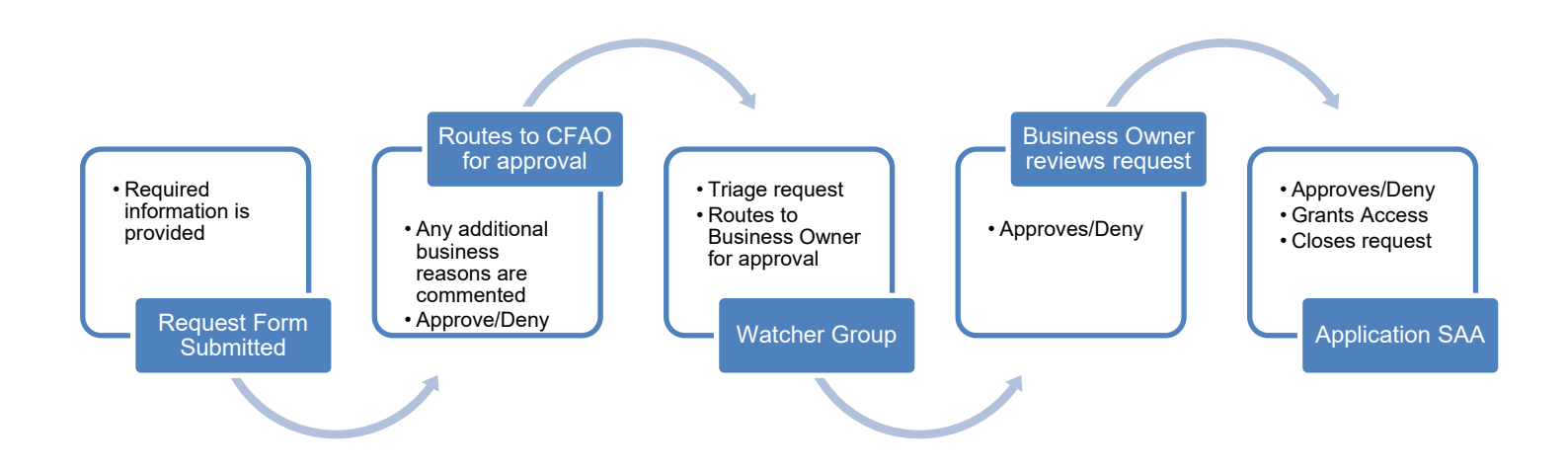

Once the ServiceNow Request is submitted, it routes to the individual's CFAO for approval as a Request Item (RITM). When approved, the RITM will route to a Watcher group with a Sub-task (SCTASK) to verify the formal EACS access name, verify required training is completed and the Confidentiality Agreement is on file.

The RITM will then route to the specific Business Owner for approval. If a denied decision is made at any decision point, the ServiceNow Request will be closed and an email note with the closing comments will be sent to the Requester/Submitter.

When the Business Owner approves, a new Sub-task is then created for the Application SAA. At UCR, the Application SAA is our Controller. The Controller has ultimate approval and grants access or provides an explanation as to why the request was not granted.

At each transition/decision point, an email is sent to the Requestor/Submitter with the latest update.

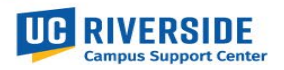

### Stage 1: Initiation

Step 1: From the ITS Help Desk homepage, enter "UCPath Access" in the search field and select enter

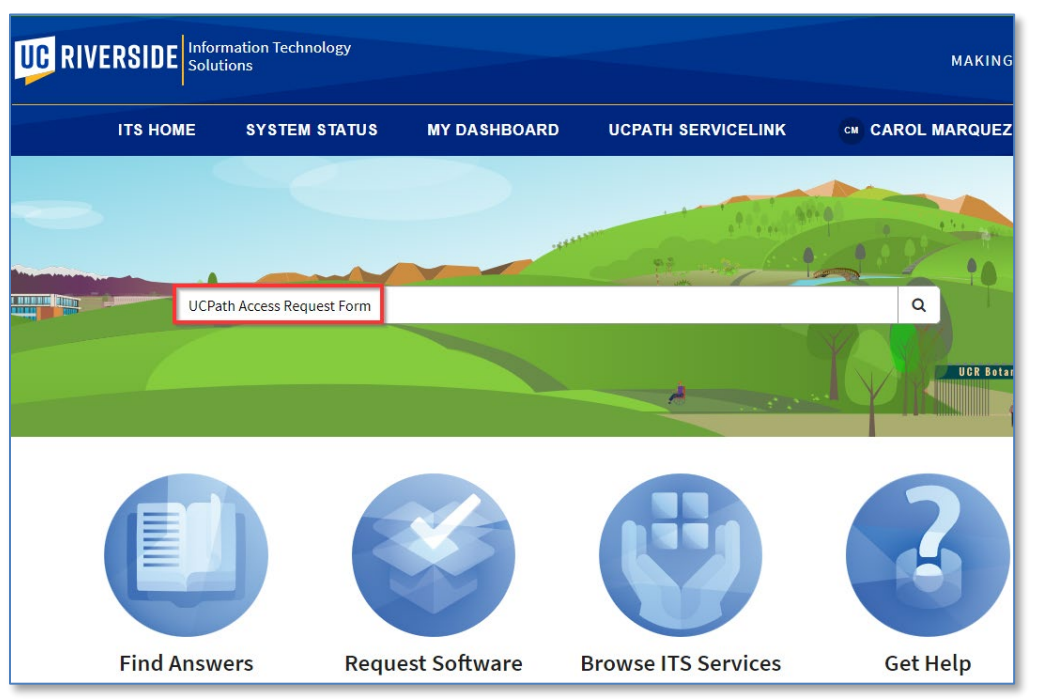

The search will return a list. The UCPath Access Request form should be at the top of the list because of the key
words used. Open the form by selecting it from the list.

| UC RIVERSIDE Information Technology MAKING IT POSSIBI |          |                                                        |                                                                                                    |                                                                   |                |                                     |           |  |
|-------------------------------------------------------|----------|--------------------------------------------------------|----------------------------------------------------------------------------------------------------|-------------------------------------------------------------------|----------------|-------------------------------------|-----------|--|
| ITS HOME                                              | SYSTEM S | TATUS                                                  | MY DASHBOARD                                                                                                    | UCPATH SERVICEL                                                   | .INK           | KAMERON JOH                         | INSON     |  |
| Home > Search                                         |          |                                                        |                                                                                                    |                                                                   | UCPath A       | ccess Request Form                  | ٩         |  |
| All     Knowledge Bases     ITS     Service Catalogs  | -lin     | Search res                                             | ults for 'UCPath Access Reques<br>ath Access Request Form<br>elevated access will be routed for a                                          | t Form'                                                           |                |                                     |           |  |
| <ul> <li>Service catalogs</li> </ul>                  |          | Canva<br>To provide U<br>(Banner) fee<br>Article: KB00 | as Course Creation and Avai<br>JCR instructors sufficient time to de<br>ds on the dates shown below. All C<br>012013 · Published: 10mo ago | ilability<br>velop content for their Canvas cour<br>anvas courses | rses, they wil | ll be created via Student Informati | on System |  |

• If submitting a request on behalf of another person within your organization, enter the name in the Requestor field. (Both the Submitter and Requestor will be on the update email notifications.) The top half of the form is preloaded with information based on the Requestor's home department.

## **Requesting UCPath Elevated Access**

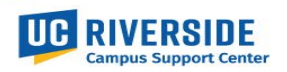

| ITS HOME                 | SYSTEM STATUS                            | MY DASHBOARD                         | UCPATH SERVICELINK                               | KJ KAMERON JOHNSON                         |
|--------------------------|------------------------------------------|--------------------------------------|--------------------------------------------------|--------------------------------------------|
|                          |                                          |                                      | Search t                                         | the Service Catalog C                      |
| UCPath Acc               | cess Request Form                        | 1                                    |                                                  |                                            |
| Request for elevated ac  | ccess will be routed for approval and    | processing                           |                                                  |                                            |
| * Requestor (If requesti | ing on behalf of another person, plea    | ase enter name of individual         | UCR NetID:                                       |                                            |
| here)                    |                                          |                                      | shalysek                                         |                                            |
| Shalyse Kemp             |                                          | × •                                  | Department Description                           |                                            |
| Department               |                                          |                                      | UCPATH Campus Support Services Dept              |                                            |
| D02073                   |                                          |                                      | Organization                                     |                                            |
| Email:                   |                                          |                                      | ORG39                                            |                                            |
| shalyse.kemp@ucr.e       | du                                       |                                      | *Business Phone:                                 |                                            |
|                          |                                          |                                      | 951-555-1212                                     |                                            |
| * Accountability Struct  | ure                                      |                                      |                                                  |                                            |
| Central Office           |                                          |                                      |                                                  | Y                                          |
| * Please provide the pa  | ige(s) you wish to gain access to:       |                                      |                                                  | 6                                          |
| Mass PayPath Transa      | ctor and Mass PayPath Approver           |                                      |                                                  |                                            |
| * Please provide the bu  | isiness justification for the access     |                                      |                                                  |                                            |
| Shalyse is in the CSC    | unit that is a centralized office. She i | is Kameron's primary backup suppo    | rting the SSCs and Campus with Mass PayPath      | transaction submission. She also needs the |
| approver role becaus     | se a UCPath transactor cannot appro      | we their own transactions. If Kamero | on submits a request, Shalyse will need to do th | ne approval.                               |
| * Please provide the na  | ame of your CFAO                         |                                      |                                                  |                                            |
| Veronica Ruiz            |                                          |                                      |                                                  | Ψ.                                         |

• The bottom half of the form requires the request details.

Step 2: The Accountability Structure: Central Office, SSC, ORG, Dept refers to the level of access.

| *Accountability Structure |  |  |  |  |  |
|---------------------------|--|--|--|--|--|
| Central Office            |  |  |  |  |  |
|                           |  |  |  |  |  |
| None                      |  |  |  |  |  |
| Central Office            |  |  |  |  |  |
| Dept                      |  |  |  |  |  |
| ORG                       |  |  |  |  |  |
| SSC                       |  |  |  |  |  |
|                           |  |  |  |  |  |

• The texts boxes for the description of the *page you want access to* and the *business justification* are free form fields. Please be sure to provide a clear business reason why access is needed. Several Central Office roles are limited due to the type of data that may be considered protected.

### **Requesting UCPath Elevated Access**

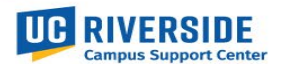

| * Please provide the page(s) you wish to gain access to:                                                                                                    |
|----------------------------------------------------------------------------------------------------|
| Mass PayPath Transactor and Mass PayPath Approver                                                                                                    |
|                                                                                                    |
| * Please provide the business justification for the access:                                                                                                    |
| Shalyse is in the CSC unit that is a centralized office. She is Kameron's primary backup supporting the SSCs and Campus with Mass PayPath transaction submission. She also needs the approver role because a UCPath transactor cannot approve their own transactions. If Kameron submits a request, Shalyse will need to do the approval. |

• The CFAO field is pre-populated and is based on the Requestors ORG.

| Approving CFAO |               |  |  |  |  |  |
|----------------|---------------|--|--|--|--|--|
| 0              | Veronica Ruiz |  |  |  |  |  |

- If you need access to data in a different ORG, please provide that information in the Business Justification field. For example, you are in ORG37, but also support ORG10, include that information in the free-form business justification field.
- Select Submit when the information has been entered. The request will then route to the CFAO. An email will be sent to the Requestor (and Submitter).

| UCR Information Technology Solutions                             |  |  |  |  |  |
|------------------------------------------------------------------|--|--|--|--|--|
| Dear Shalyse Kemp,                                               |  |  |  |  |  |
| Requested Item RITM0256353 has been opened.                      |  |  |  |  |  |
| Opened: 09/04/24 07:37:54 PDT<br>Due date: 09/04/24 07:37:53 PDT |  |  |  |  |  |
| Requested Item: UCPath Access Request Form<br>State: Open        |  |  |  |  |  |
| Click here to view Requested Item: <u>RITM0256353</u>            |  |  |  |  |  |
| Thank you,<br>Information Technology Solutions                   |  |  |  |  |  |
|                                                                  |  |  |  |  |  |
| How have we enabled your success today?                          |  |  |  |  |  |

• There will also be an email notification to the CFAO with links to Approve, Deny or review the request.

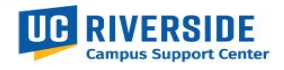

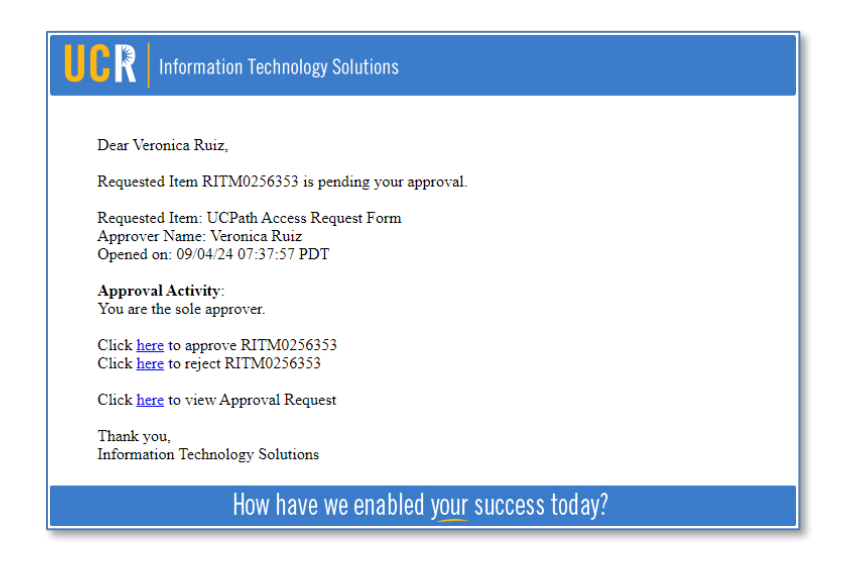

Step 3: The Requester or Submitter can review the status of the request by navigating to their My Dashboard on the ITS home page and selecting the Active Requests tile

| RIVERSIDE Information Technology MAKING IT POSSIBLE Solutions |                     |               |              |                                |  |  |  |  |
|---------------------------------------------------------------|---------------------|---------------|--------------|--------------------------------|--|--|--|--|
|                                                               | ITS HOME            | SYSTEM STATUS | MY DASHBOARD | SK SHALYSE KEMP                |  |  |  |  |
| Home 💙 My Dashboard                                           | b.                  |               | My Dashboard | Search Articles and Services Q |  |  |  |  |
| Opened by Me Assigned                                         | d to me Other Items |               |              |                                |  |  |  |  |
| 18.6                                                          |                     |               |              |                                |  |  |  |  |
| AVA OF                                                        | 511                 | 1 Part        |              |                                |  |  |  |  |
| Active                                                        | Requests            | Acti          | ve Incidents | Active Dept. Incidents         |  |  |  |  |

• Selecting the request will open the ServiceNow ticket and the workflow stage. This example is showing the request is waiting for the CFAO approval. A comment can also be added by the Requestor/Submitter from this view.

# Requesting UCPath Elevated Access

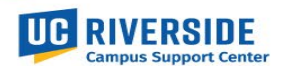

| UC RIVERSIDE Information Technology<br>Solutions |                              |                    |                    |                 |                    | MAKING IT POSSIBLE |               |  |
|--------------------------------------------------|------------------------------|--------------------|--------------------|-----------------|--------------------|--------------------|---------------|--|
|                                                  | ITS HOME                     | SYSTEM STATUS      | MY DASHBOARD       | SK SHALYSE KEMP |                    |                    |               |  |
| Home 📏 My Request - RIT                          | M0256353                     |                    |                    |                 |                    |                    |               |  |
| Number<br>RITM0256353                            |                              |                    |                    |                 | Created<br>16m ago | Updated<br>16m ago | State<br>Open |  |
| Request for el                                   | evated acc                   | ess will be routed | d for approval and | d processing    |                    |                    |               |  |
| Item<br>UCPath Access Reques                     | Requested for<br>Shalyse Ken | np                 |                    |                 |                    |                    |               |  |
| Stage<br>Waiting for CFAO Approva                | al                           |                    |                    |                 |                    |                    |               |  |